## 🖳 追加予約

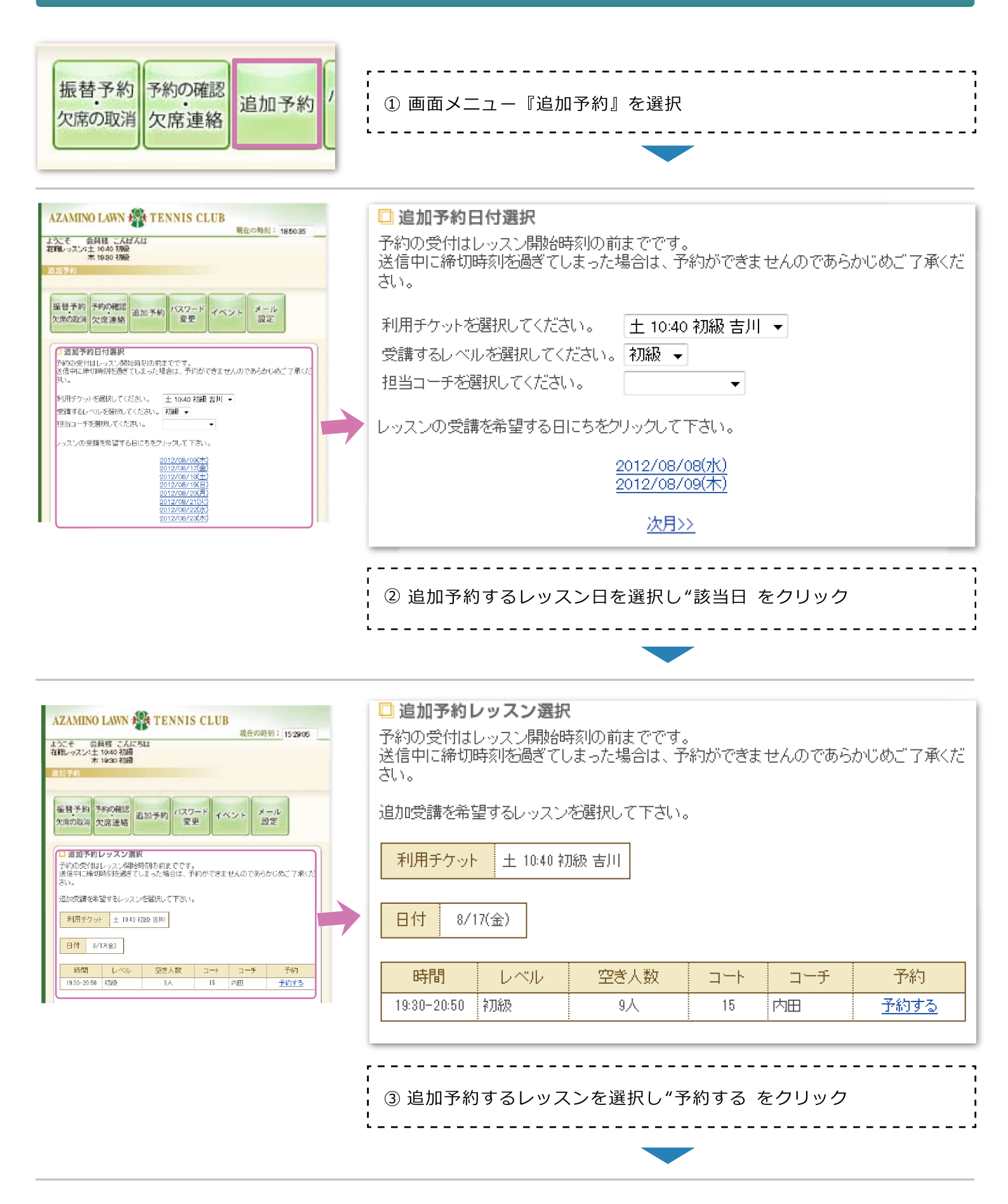

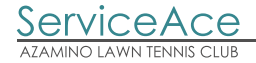

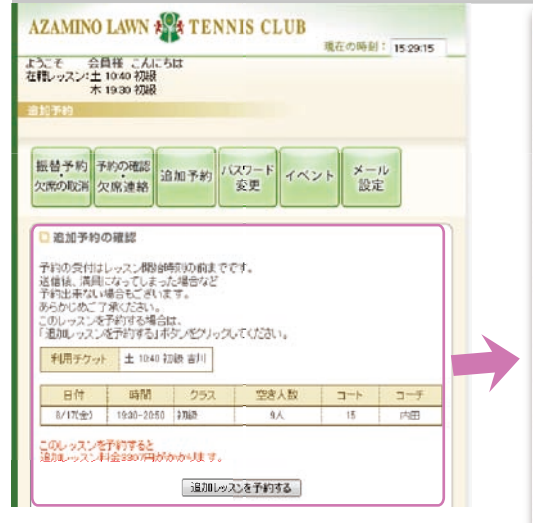

| 送信後、満員に<br>予約出来ない場<br>あらかじめご了え<br>このレッスンを子<br>「追加レッスンを子 | なってしまった場合など<br>拾もございます。<br>承ください。<br>術する場合は、<br>予約する「ボタンをクリ、 | ックリアください。 |  |
|---------------------------------------------------------|--------------------------------------------------------------|-----------|--|
| 利用チケット                                                  | 土 10:40 初級 吉川                                                |           |  |

| 日付      | 時間          | クラス | 空き人数 | コート | コーチ |
|---------|-------------|-----|------|-----|-----|
| 8/17(金) | 19:30-20:50 | 初級  | 9人   | 15  | 内田  |

このレッスンを予約すると 追加レッスン料金3307円がかかります。

\_ \_ \_ \_ \_ \_ \_ \_ \_ \_ \_ \_ \_ \_ \_ \_ \_ \_

予約の受付はレッスン開始時刻の前までです。

□ 追加予約の確認

追加レッスンを予約する

\_ \_ \_ \_ \_ \_ \_ \_ \_ \_ \_ \_ \_ \_ \_

- - - - - - - - -

¦ ④ 追加レッスンの表示内容を確認

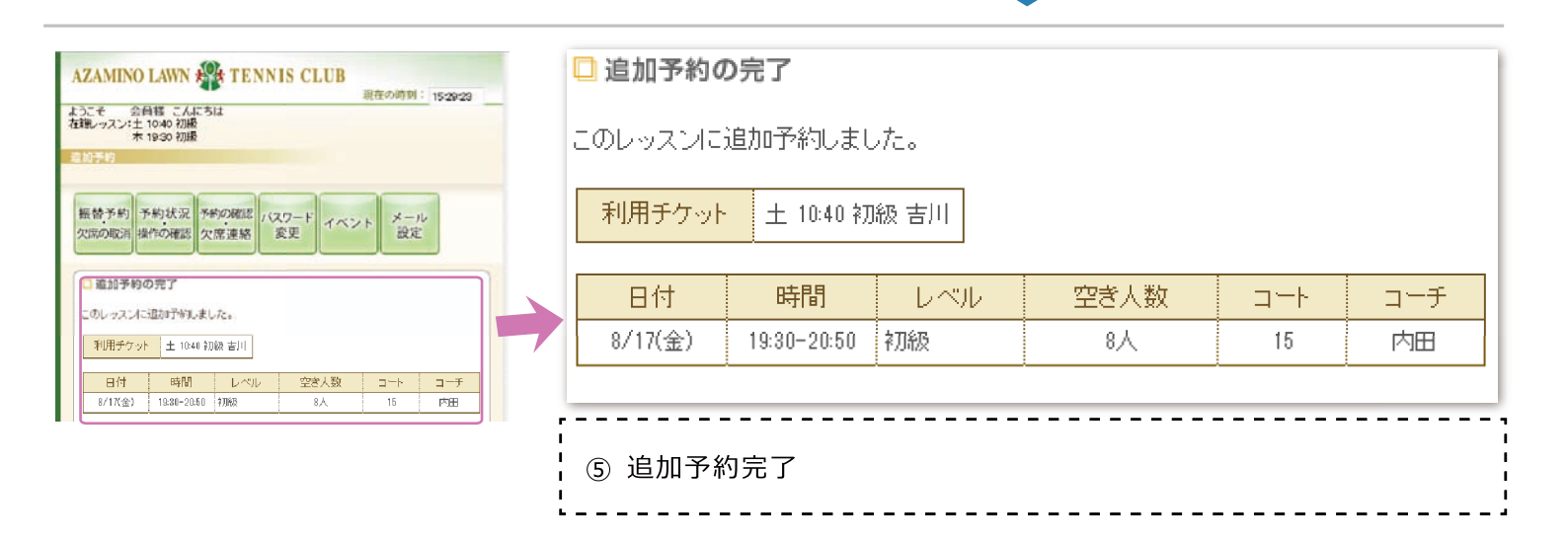